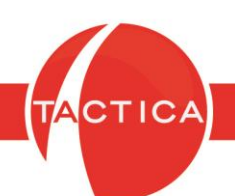

## Carga de Saldos Iniciales en Cuenta Corriente

# Índice General

| Introducción a la Carga de Saldos Iniciales | 2 |
|---------------------------------------------|---|
| Opción Completa y Detallada                 | 4 |
| Opción Resumida                             | 5 |

Hoja 1 de 7 - 11/12/2019 FRONTACTION ARGENTINA SRL. Lavalle 835 1er Piso – Ciudad Autónoma de Buenos Aires Código Postal: C1047AAQ – <u>info@tacticasoft.com</u> – Tel: 5411-4600-6350 (L.Rotativas) www.tacticasoft.com

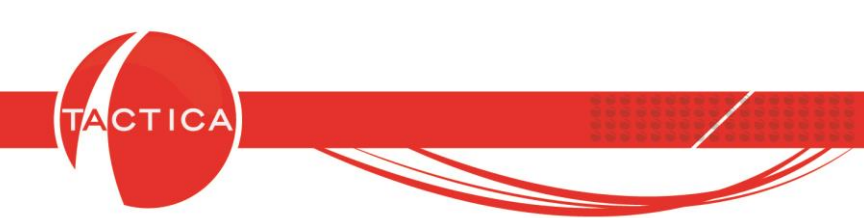

#### Introducción a la Carga de Saldos Iniciales

A continuación veremos dos maneras en que podremos dar de alta los saldos iniciales de cuentas corrientes de todos nuestros clientes y proveedores. Para esto generaremos comprobantes que a su vez generarán también asientos contables. Por lo tanto, en caso de tener activada la opción para generar asientos contables en forma automática, si lo deseamos se podrá deshabilitar antes de comenzar.

Esto lo haremos desde el Administrador, ingresando primero a los Parámetros y luego seleccionando la opción "Asientos automáticos". Aquí desmarcamos la opción "Generar Asientos Automáticos (General)" y luego presionamos el botón "Guardar".

| Administrador de TACTICA                                                                                                    | A - Versión 6.7.0                                                                                                    |         |
|----------------------------------------------------------------------------------------------------|----------------------------------------------------------------------------------------------------|---------|
| Archivo                                                                                                    |                                                                                                    |         |
| Usuarios Roles Grupos                                                                                                    | Sesiones Reportes Desduplicador Carpeta compartida Salir                                                                                                    |         |
| Administrador<br>Importadores<br>Herramientas<br>Statas Generales<br>Administrador<br>Herramientas<br>Statas Generales<br>Módulos<br>Campañas<br>Conpañas<br>Contactos<br>Contratos<br>Contra | Parámetros Parámetros Parámetros Parámetros Parámetros Parámetros Acceso para reportes Asientos automáticos Asientos automáticos Cantad de decimales Cantidad de decimales Cantidad de decimales Cantadad de decimales Cantadad de decimales Cantadad de decimales Cantadad de decimales Cantadad de decimales Cantadad de decimales Depósitos de stock Ejercicios contables Fecha Desmarcamos esta opción Formato Automático de Fecha Desmarcamos esta opción Formato Automático de Formulas Cantadad de fórmulas Cantadad de decimales Decimato Automático de Formato Automático de Formato Automático de Compras y Ventas Deciones de clave Decimato su Ventas Deciones de stock Decimato su Ventas Deciones de stock Cantada de Inpuestos por defecto Tasas de Inguestos por defecto Tasas de Ingue | mos el  |
| Administrador/Parámetros                                                                                                    | 32 objeto(s)                                                                                                    | demo // |

Hoja 2 de 7 - 11/12/2019

FRONTACTION ARGENTINA SRL. Lavalle 835 1er Piso – Ciudad Autónoma de Buenos Aires Código Postal: C1047AAQ – <u>info@tacticasoft.com</u> – Tel: 5411-4600-6350 (L.Rotativas) www.tacticasoft.com

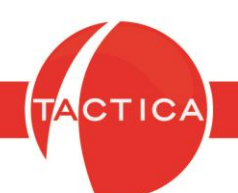

<u>Aclaración importante</u>: Al habilitar o deshabilitar la generación automática de asientos contables, lo estaremos haciendo a nivel general del sistema para todos los usuarios. Por lo tanto, deben tenerlo en cuenta todos que estén trabajando en ese momento. De esta forma evitaremos generar otros comprobantes que tal vez deban contabilizarse al momento de realizar esta tarea, o viceversa.

Por otro lado, para cada usuario esta modificación de los asientos automáticos tendrá efecto a partir del momento en que se loguea a TACTICA CRM & ERP. Esto quiere decir que si el usuario se encuentra logueado al momento en que cambiamos la opción, deberá cerrar su sesión primero y luego volver a conectarse para que los cambios tengan efecto.

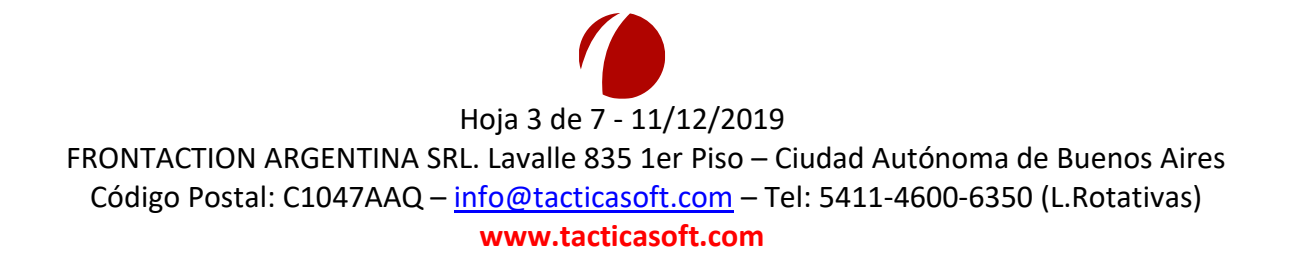

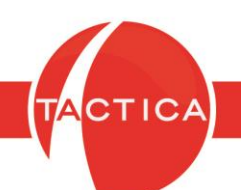

### **Opción Completa y Detallada**

Para dar de alta los saldos de cuentas corrientes, en principio tenemos la posibilidad de hacerlo mediante la carga de todos los comprobantes pendientes de cada empresa (facturas, notas de crédito/débito) con sus datos correspondientes (fecha de emisión y número del comprobante, artículos, cantidades, importes unitarios, impuestos y demás).

La carga de estos comprobantes la realizaremos desde los módulos de **Facturación** o **Compras** según corresponda (Cliente o Proveedor).

Este proceso es un poco más largo que el que veremos a continuación, pero quedará registrado el detalle de cada uno de los comprobantes y podremos consultarlo en cualquier otro momento. La carga se podrá hacer en forma manual o también por medio de una importación de datos desde el Administrador (previamente debemos completar el archivo modelo de importación con todos los datos necesarios para poder hacerlo correctamente).

| ientas Corrientes                                                             | 5                       |                                  |                                        |               |                                                    |                                        |                                                 |                    |            | Ð                                |
|-------------------------------------------------------------------------------|-------------------------|----------------------------------|----------------------------------------|---------------|----------------------------------------------------|----------------------------------------|-------------------------------------------------|--------------------|------------|----------------------------------|
| Empresa<br>Razón Social<br>Razón Social Siste<br>Contacto                     | E<br>E<br>ema           | MPRESA A<br>MPRESA A S.A.        |                                        | •<br>•<br>•   | Fecha Tod<br>Desde<br>Hasta                        | os los días<br>_/<br>_/<br>ros anulado | s                                               |                    | Bu         | scar                             |
| Tipo<br>Estado                                                                | י<br>ת<br>ת             | [odos]                           |                                        | -<br>-        | Saldo<br>Saldo Filtrado                            |                                        | 46.585,00<br>46.585,00                          | Moneda             | Pesos - \$ | <u> </u>                         |
| Fecha         T           01/12/2019         F           05/12/2019         F | ipo<br>actura<br>actura | Estado<br>Pendiente<br>Pendiente | Razón Social<br>EMPRESA A<br>EMPRESA A |               | Razón Social Sis<br>BACKUP LATIN/<br>BACKUP LATIN/ | tema<br>A.S.A.<br>A.S.A.               | Comprobante<br>00002-00000128<br>00002-00000129 | Moneda<br>\$<br>\$ |            | Importe<br>1.210,00<br>45.375,00 |
| •                                                                             |                         |                                  | Podrem<br>deta<br>""                   | os a<br>lle ( | analizar e<br>de cada c                            | l saldo<br>ompro                       | o total y el<br>obante                          |                    |            | •                                |
|                                                                               |                         |                                  |                                        |               |                                                    |                                        |                                                 |                    |            | <u>C</u> errar                   |

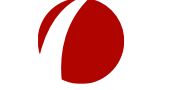

#### Hoja 4 de 7 - 11/12/2019

FRONTACTION ARGENTINA SRL. Lavalle 835 1er Piso – Ciudad Autónoma de Buenos Aires Código Postal: C1047AAQ – <u>info@tacticasoft.com</u> – Tel: 5411-4600-6350 (L.Rotativas) www.tacticasoft.com

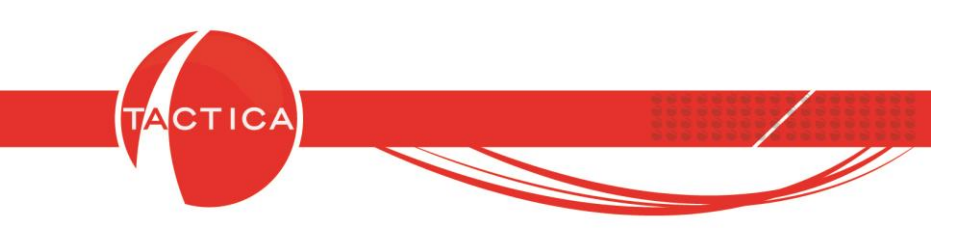

### **Opción Resumida**

Otra posibilidad es generar la carga de un comprobante único por cada cliente/proveedor, por el saldo total de la cuenta corriente. No tendremos el detalle de la conformación de ese saldo, pero la carga inicial será más rápida que la opción anterior.

Para esto se recomienda utilizar talonarios de tipo "Multipropósito" ya que permiten generar comprobantes de tipo factura o nota de crédito/débito según corresponda. Podremos darlos de alta ingresando en la opción "Talonarios" desde el menú General.

| 🌘 TACTICA Versió                                                                                                | n 6.7.0 - [Empres    | as]        |                                                                                                    |                                                                                                    |                                                                                                    |                                                                                                    |                                                                                                    |                                                         |                                                                                    |                                                                                                    |           |
|----------------------------------------------------------------------------------------------------|----------------------|------------|----------------------------------------------------------------------------------------------------|----------------------------------------------------------------------------------------------------|----------------------------------------------------------------------------------------------------|----------------------------------------------------------------------------------------------------|----------------------------------------------------------------------------------------------------|---------------------------------------------------------|------------------------------------------------------------------------------------|----------------------------------------------------------------------------------------------------|-----------|
| Archivo Ver                                                                                                    | Módulos Ope          | raciones   | General Acce                                                                                                    | sorios Ventana Ace                                                                                                    | rca de                                                                                                    | 0-                                                                                                    |                                                                                                    | -                                                       |                                                                                    |                                                                                                    |           |
| J. 👢                                                                                                    | . 🥪                  |            | Analisis d<br>Análisis d                                                                                                    | e Correos programados<br>eneral del sistema                                                                                                    | A                                                                                                    |                                                                                                    | 2000                                                                                                    | 2. 📒                                                    | 2 🎎                                                                                |                                                                                                    | 22        |
| Empresas Contac                                                                                                 | tos Correo F         | Plantillas | Búsqueda                                                                                                    | Glot 🧧 Talonarios                                                                                                    | di D                                                                                                    |                                                                                                    | <u> </u>                                                                                                    |                                                         |                                                                                    | Stock                                                                                                    | Fondos Ci |
| Empresas                                                                                                    | [[Todos]             |            | Carpeta C                                                                                                    | Comp Búsqueda)                                                                                                    | Talonario                                                                                                    |                                                                                                    |                                                                                                    | ()(                                                     | Tell                                                                               |                                                                                                    |           |
| Todo<br>Todo<br>Buscar Empresas<br>Buscar Contactos<br>Buscar Contactos<br>Eliminar<br>Eliminar<br>Cirganigrama | 100 🔆 и .<br>Empresa |            | Contacto:<br>Contacto:<br>Correos p<br>Ejecutar C<br>Empresas<br>Filtros<br>Formato<br>Grupos de<br>Grupos de<br>Grupos de<br>Importar 1<br>Lista de A<br>Monedas<br>Notas Ger<br>Panel de o<br>SMS<br>Seleccion<br>Sesiones<br>Tabla Din<br>Talonario<br>Trasladar | Anno Razón Social<br>s No<br>rogra Fecha de Venc<br>Desde<br>No C<br>Hasta<br>Tipo<br>sucursal<br>e Emp<br>Produ<br>ctivic<br>amica<br>s<br>Actividades no Comp<br>lor de Consultas SQL | Razón Social<br>Tipo<br>Modelo Impresora<br>Serie<br>Sucursal<br>Dirección de Sucursal<br>Desde<br>Hasta<br>Próximo Número a Emitir<br>Cantidad máxima de ítems<br>Fecha Vencimiento<br>CAI<br>Número de Autorización<br>Fecha de Autorización<br>Fecha de Autorización<br>Es Bono Fiscal (Solo F<br>Es Bono Fiscal (Solo F<br>Es Bono Fiscal (Solo F<br>Es Bono Fiscal (Solo F<br>Es Cluir de Facturación | BACKUP LATII<br>MLA - Multiprop<br>MLB - Multiprop<br>REC - Recibo<br>REC - Recibo<br>REX - Remito F<br>PED - Pedidos<br>CVE - Nota del<br>DVE - Nota del<br>DVE | NA S.A.<br>pósito (Factura<br>pósito (Factura<br>Crédito E En V<br>Débito E En V<br>Débito E En V<br>sa) [<br>lemitos] | -Nota de Crédito<br>-Nota de Crédito<br>/entas<br>entas | p-Nota de Débito)<br>o-Nota de Débito)<br>slado (Solo Remitos<br>Cuentas Contables | Land the second second se | i iniaiza |
|                                                                                                    |                      |            | Γ                                                                                                    | Damos d                                                                                                    | e alta talo                                                                                                    | onario                                                                                                    | s                                                                                                    |                                                         | - Acentar                                                                          | Eliminar                                                                                                    |           |
| 0 Registro(s)                                                                                                   | Buscar               |            |                                                                                                    | iviui                                                                                                    | uproposi                                                                                                    | 10                                                                                                    |                                                                                                    |                                                         |                                                                                    |                                                                                                    |           |

Podemos utilizar también un número distinto de sucursal si deseamos distinguirlos del resto a simple vista (por ejemplo utilizar sucursal "9999").

Hoja 5 de 7 - 11/12/2019 FRONTACTION ARGENTINA SRL. Lavalle 835 1er Piso – Ciudad Autónoma de Buenos Aires Código Postal: C1047AAQ – <u>info@tacticasoft.com</u> – Tel: 5411-4600-6350 (L.Rotativas) www.tacticasoft.com

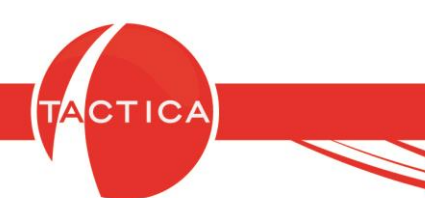

Veamos un ejemplo.

El Cliente A tiene 2 facturas pendientes: 1) \$12.100 (\$10.000 + IVA 21%) 2) \$14.520 (\$12.000 + IVA 21%)

En este caso generaremos un único comprobante de tipo **Multipropósito** por el total de la deuda. Al seleccionar este talonario, primero indicamos el tipo de comprobante "Factura".

| Facturación Principal Conta                                  | ictos   General   Comercial   Financiación   Detalles                                       | Descripción Notas M                                                              | onedas   Info   Adicionales                                                                         |
|--------------------------------------------------------------|---------------------------------------------------------------------------------------------|----------------------------------------------------------------------------------|----------------------------------------------------------------------------------------------------|
| Empresa<br>Contacto<br>Razón Social<br>Dirección<br>Teléfono | EMPRESA A       Ramirez, Gustavo       EMPRESA A-A SRL       Direccion Inicial              | Razón Social del Sistema<br>Multipropósito<br>Talonario<br>Factura               | BACKUP LATINA S.A.<br>Factura<br>MLA - Multipropósito (Factura-Nota de Crédito-<br>00001 - 00000000 |
| Fecha de Validacio<br>V<br>Items Exportac<br>Item Cantidad   | ón //er Saldos Cuenta Corriente //er Historial<br>Sión //////////////////////////////////// | Seleccionar<br>C Factura<br>Nota de Crédito<br>Nota de Débito<br><u>A</u> ceptar | Letos al agregarlos                                                                                 |
| Ver Asientos                                                 | Talonario M<br>10 Descuento % Seleccionamos e                                               | u <b>ltipropósito</b><br>el tipo "Factura                                        | Moneda Pesos - \$                                                                                   |

El comprobante será por un importe total de \$26.620 (\$22.000 + IVA 21%). De esta forma habremos dado de alta el saldo inicial y a medida que el cliente cancela esta deuda, los Recibos se podrán imputar a este mismo comprobante, por lo tanto el saldo de su cuenta corriente disminuirá.

Hoja 6 de 7 - 11/12/2019 FRONTACTION ARGENTINA SRL. Lavalle 835 1er Piso – Ciudad Autónoma de Buenos Aires Código Postal: C1047AAQ – <u>info@tacticasoft.com</u> – Tel: 5411-4600-6350 (L.Rotativas) www.tacticasoft.com

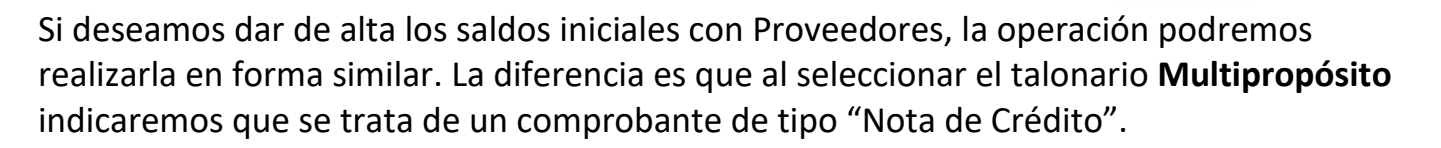

| mpresa                         | EMPRESA A                                   | Razón Social del Sistema                     | BACKUP LATINA S.A.                             |
|--------------------------------|---------------------------------------------|----------------------------------------------|------------------------------------------------|
| ontacto                        | Ramirez, Gustavo 🗕 🕂 🕑                      | Multipropósito                               | Nota de Crédito                                |
| azón Social                    | EMPRESA A-A SRL                             | Talonario                                    | MLA - Multipropósito (Factura-Nota de Crédito- |
| irección                       | Direccion Inicial                           | Factura                                      | 09999 - 00000000                               |
| eléfono                        | 54 011 4545-0000                            | Percepción Ganancia                          | -                                              |
| ems   Exporta<br>em   Cantidad | ión  <br>Cantidad Unidad Código Descripción | C Factura<br>Nota de Crédit<br>Nota de Débit | o<br>Cancelar                                  |
|                                | Seleccion                                   | amos el tipo                                 |                                                |

De esta forma se generará un saldo negativo en la cuenta corriente. Luego los pagos realizados al proveedor para cancelar el saldo inicial se podrán imputar a este mismo comprobante.

Otro punto importante a tener en cuenta es que todos estos comprobantes impactan en el Detalle de IVA y además se generan por defecto con la fecha del mismo día en que se dan de alta. Por lo tanto, para la carga de estos comprobantes de saldos iniciales podemos también utilizar fechas de emisión de meses anteriores para diferenciarlos de las liquidaciones de IVA del mes actual.

> Hoja 7 de 7 - 11/12/2019 FRONTACTION ARGENTINA SRL. Lavalle 835 1er Piso – Ciudad Autónoma de Buenos Aires Código Postal: C1047AAQ – <u>info@tacticasoft.com</u> – Tel: 5411-4600-6350 (L.Rotativas) www.tacticasoft.com